# INSTALLASJON AV

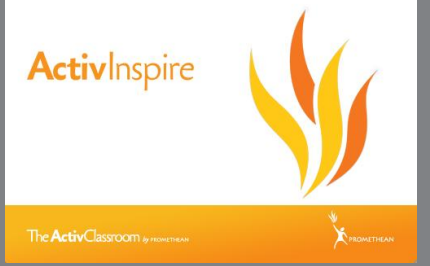

for Windows, Mac eller Linux

ActivInspire er Promethean sin klassiske tavle- og skjermprogramvare for interaktivitet. Programvaren er gratis for alle brukere av Promethean ActivBoard og ActivPanel. Til ActivInspire følger over 100 gratis ressurser og ressurspakker som kan lastes ned fra Aktiv Undervisning.

Denne PDF'en forklarer nedlasting, installasjon og aktivering av ActivInspire.

# **Systemkrav**

- Windows 7 eller nyere,Mac 10.7. eller nyere og Linux Ubuntu 14.04. eller nyereMinne: 3GB System-RAM
- Lagring: 126 Mb diskplass

# Nedlasting

- Skriv inn ActivInspire download i Google søk og åpne linken.
- Trykk på View all languages og velg Norsk.
- Velg operativsystem.

### Velg et operativsystem

|   | Microsoft Windows |
|---|-------------------|
| X | Mac               |
| 0 | Linux             |

Installasjon

• Skriv inn nødvendig informasjon og last ned.

| Raymond                                    |                     |
|--------------------------------------------|---------------------|
| Silkehansker Jr                            |                     |
| Lærer                                      | •                   |
| aymondsilkjr@kroken.kommune.nd             |                     |
| Send meg e-poster av og til med produkt    | er, nyheter og idée |
| Jeg har lest og godtar vilkårene i lisensa | vtalen ( EULA )     |

• Når nedlastingen er ferdig: klikk på nedlastingsfilen.

ActivInspireSuite v....exe

- Velg Neste på alle de første delene av installasjonen, inntil
- Du må hake av at du godtar betingelsene for bruk av programmet.

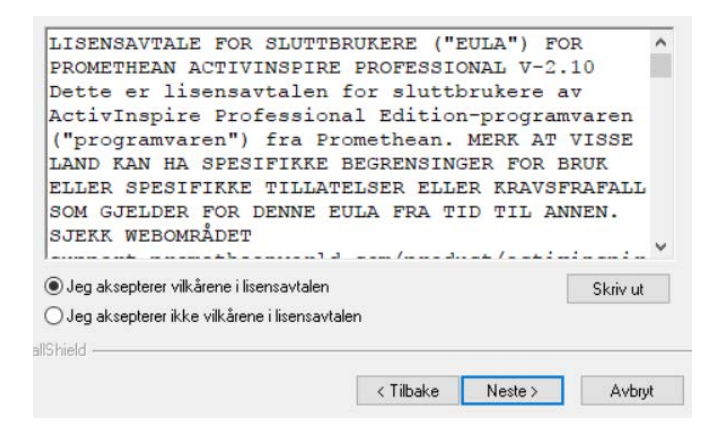

• ActivInspire installeres nå på din datamaskin.

| Installerer:  | Hjelp\Norsk                   |  |
|---------------|-------------------------------|--|
| Installerer v | valgte komponenter. Vent litt |  |

• Velg Fullfør. Programmet er nå installert.

|              | InstallShield Wizard er ferdig<br>InstallShield Wizard er ferdig med å installere ActivInspire. |  |
|--------------|-------------------------------------------------------------------------------------------------|--|
|              | Nikk Fullfør for a avslutte verviseren.                                                         |  |
|              |                                                                                                 |  |
|              |                                                                                                 |  |
| r Promethean |                                                                                                 |  |

### Aktivering av programvare

Når du åpner ActivInspire første gang får du opp en rute der du må skrive inn

- Brukernavn (bruk gjerne initialer)
- Organisasjon (skole)
- Linsesnøkkel (du finner den på et klistremerke bak på venstre side av ActivPanel eller på fronten nede til høyre på ActivBoard.

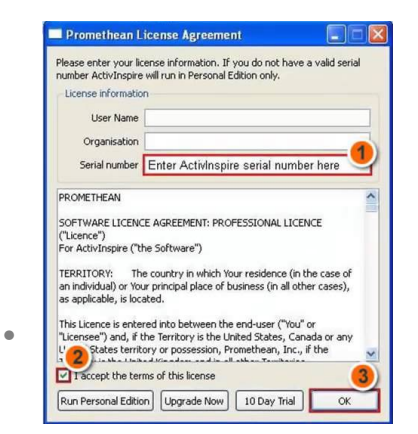

Om du ikke får opp ruten for innlegging av lisens: velg **Hjelp** og **Om** i toppmenyen. Velg så **Registrer**. Er du i tvil om du har lagt inn lisens kan du også sjekke det her. Er lisens allerede lagt inn vil du finne at Registrerknappen ikke er aktiv.

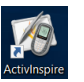

Du finner nå ActivInspire-ikonet på skrivebordet på din pc.

Lærere som har ActivPanel eller ActivBoard i klasserommet kan ha ActivInspire på pc også hjemme.